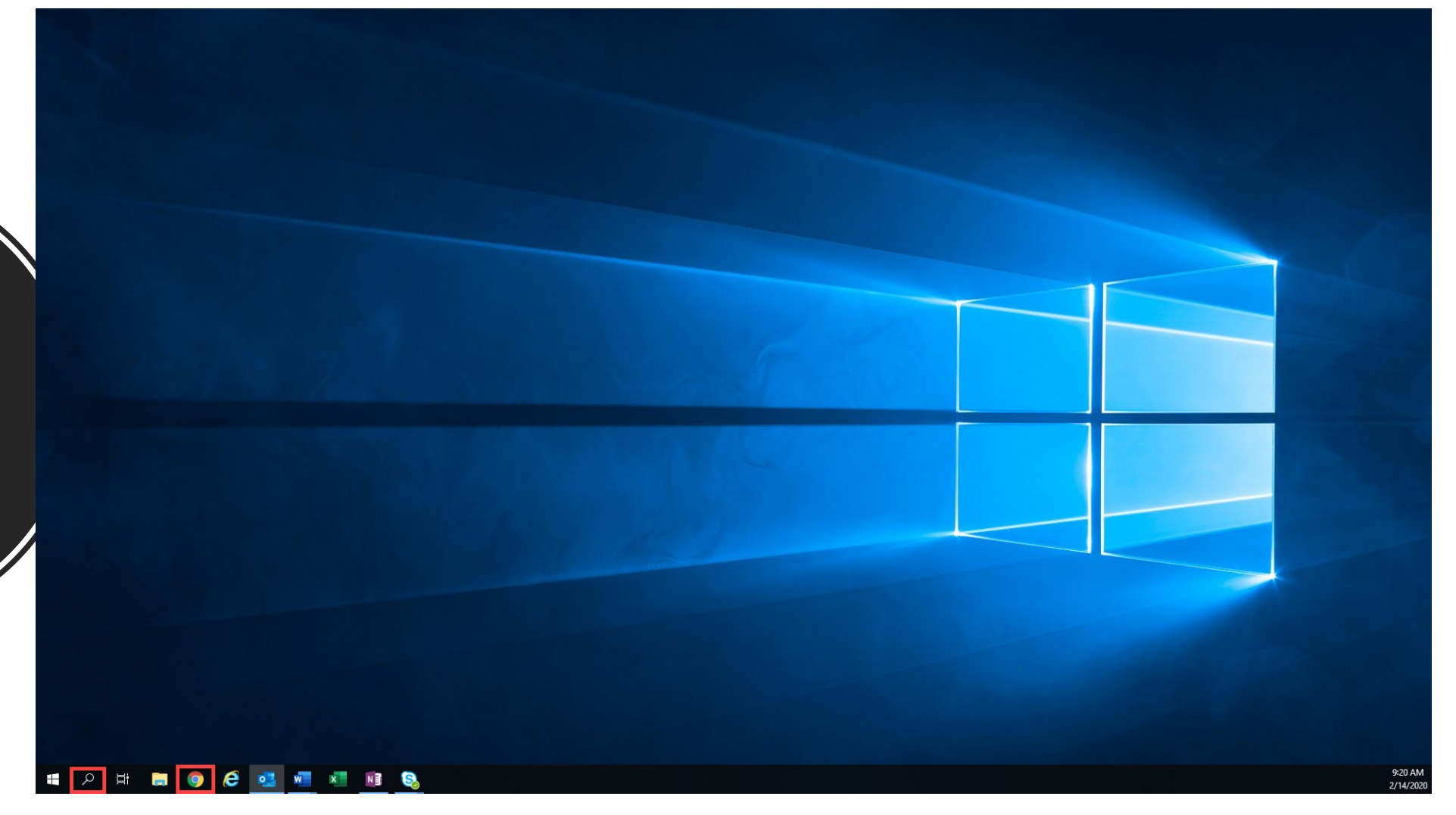

Launch Chrome by clicking on the icon, or click on the magnifying glass and type Chrome

# ✓ WorkforceGPS × + ← → C C L workforcegps.org

🚦 Apps 🛞 Workforce Professi... 📀 Content Managem.... 🥱 WebAdmin Login 🕎 WorkSourceWA 🖪 Timesheet 🜔 Current PIRL Files 科 JIRA 📴 BMC Remedy (Sear... 🧃 Summany - Overview 🚯 SharePoint WIT 🌵 Slack | Joanie | Mon...

Hi Rebecca!, Log Out

п

📙 Other bookmarks

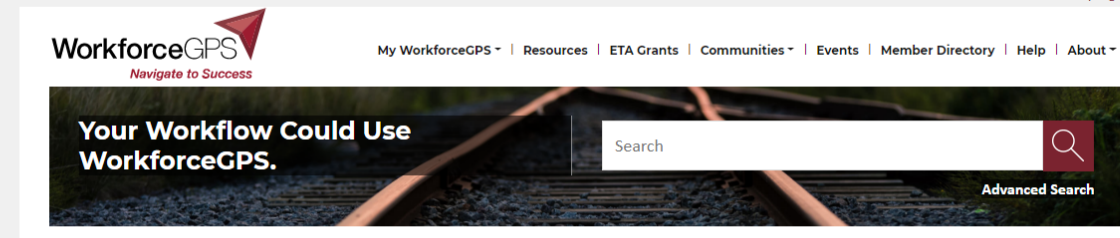

#### Tell us how we're doing! $\rightarrow$

### Welcome to WorkforceGPS

WorkforceGPS is your online technical assistance website created to help build the capacity of America's public workforce investment system. Sponsored by the Employment and Training Administration of the U.S. Department of Labor, WorkforceGPS was developed specifically for workforce professionals, educators, and business leaders. Here you will find curated communities of interest, useful webinars and other training resources, promising workforce development practices, and relevant evidence-based research – giving you the tools you need to help you create innovative approaches to improve the employment prospects of job seekers. We invite you to come and engage with your peers by joining WorkforceGPS today.

#### **Featured Content**

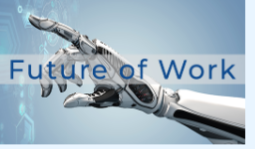

The New Foundational Skills of the Digital Economy Posted On • Feb 14, 2020

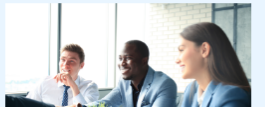

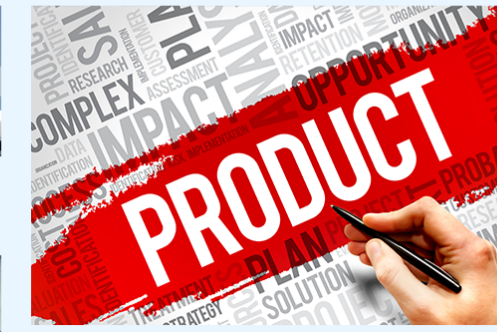

Credentialing & Licensing: Products

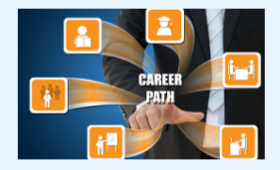

Policy Brief on Integrating SNAP E&T into Career... Posted On • Jan 30, 2018

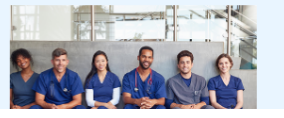

Navigate to WorkforceGPS.org, Then click on the lock icon to the left of the address bar.

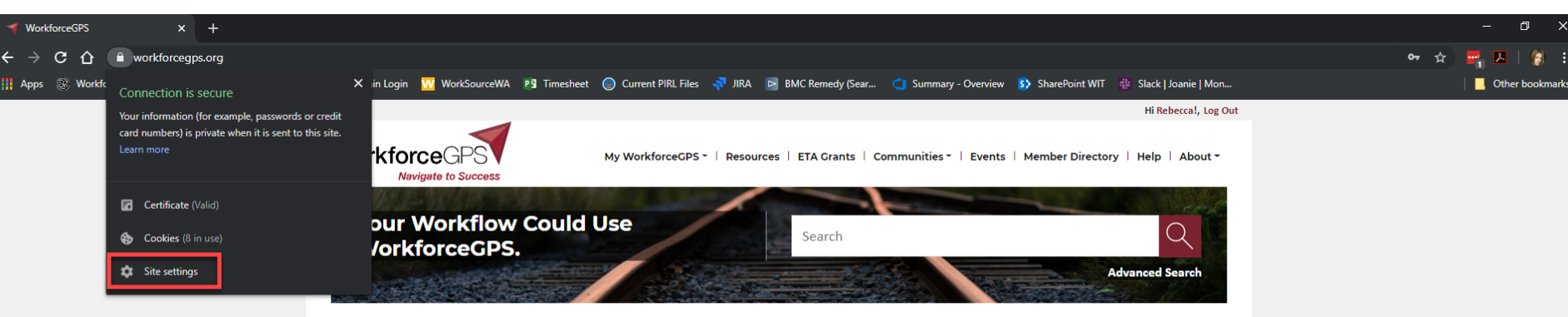

#### Tell us how we're doing! $\rightarrow$

# Welcome to WorkforceGPS

WorkforceGPS is your online technical assistance website created to help build the capacity of America's public workforce investment system. Sponsored by the Employment and Training Administration of the U.S. Department of Labor, WorkforceGPS was developed specifically for workforce professionals, educators, and business leaders. Here you will find curated communities of interest, useful webinars and other training resources, promising workforce development practices, and relevant evidence-based research - giving you the tools you need to help you create innovative approaches to improve the employment prospects of job seekers. We invite you to come and engage with your peers by joining WorkforceGPS today.

# Featured Content

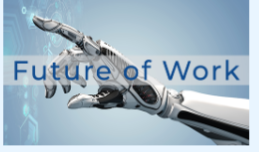

The New Foundational Skills of the Digital Economy Posted On • Feb 14, 2020

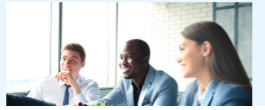

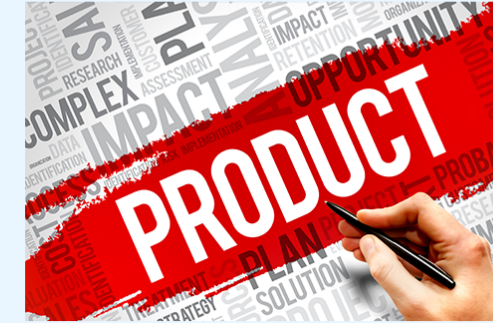

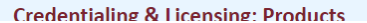

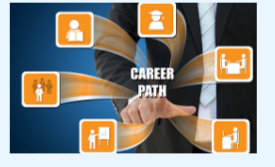

-

Policy Brief on Integrating SNAP E&T into Career... Posted On • Jan 30, 2018

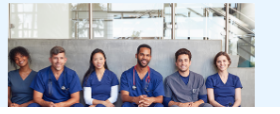

# Click on Site settings

| WorkforceGPS     ×     Settings     ×     +                                  |                                                                                                    |                                                              | — ć         |
|------------------------------------------------------------------------------|----------------------------------------------------------------------------------------------------|--------------------------------------------------------------|-------------|
| ← → C ☆ ⊗ Chrome   chrome://settings/content/siteDetails?site=https%3A%2F%2F | www.workforcegps.org                                                                                                    |                                                              | ☆ 🔤 🖂       |
| 🏢 Apps 🛞 Workforce Professi 🜖 Content Managem 🚯 WebAdmin Login 🛛 WorkSourceW | A 📴 Timesheet 🔘 Current PIRL Files 🛹 JIRA 🖻 BMC Remedy (Sear                                                                                                    | 🥥 Summary - Overview 🚯 SharePoint WIT 🌵 Slack   Joanie   Mon | 🛛 🗖 Other t |
| Settings                                                                     | Q Search settings                                                                                                    |                                                              |             |
| L People                                                                     | https://www.workforcegps.org                                                                                                    |                                                              |             |
| 🖹 Autofill                                                                   | Usage                                                                                                    |                                                              |             |
| Appearance                                                                   | 320 B · 3 cookies                                                                                                    | Clear data                                                   |             |
| Q. Search engine                                                             |                                                                                                    |                                                              |             |
| Default browser                                                              | Permissions                                                                                                    | Reset permissions                                            |             |
| () On startup                                                                | Contine Control Control Con | Ask (default) 👻                                              |             |
| Advanced                                                                     | Camera                                                                                                    | Ask (default)                                                |             |
| Privacy and security                                                         |                                                                                                    |                                                              |             |
| Languages                                                                    | Wicrophone                                                                                                    | Ask (default)                                                |             |
| ▲ Downloads                                                                  | (•) Motion sensors                                                                                                    | Allow (default)                                              |             |
| 🖶 Printing                                                                   | Notifications                                                                                                    | Ask (default)                                                |             |
| ★ Accessibility                                                              | <> JavaScript                                                                                                    | Allow (default)                                              |             |
| X System                                                                     | 🗯 Flash                                                                                                    | Block (default) 🗸                                            |             |
| Reset and clean up                                                           | Images                                                                                                    | Allow (default)                                              |             |
| Extensions                                                                   | Pop-ups and redirects                                                                                                    | Block (default)                                              |             |

Locate Flash within the list, select Allow from the drop down menu, and close this tab.

| () Sound            | Automatic (default) |
|---------------------|---------------------|
| Automatic downloads | Ask (default) 👻     |
|                     |                     |

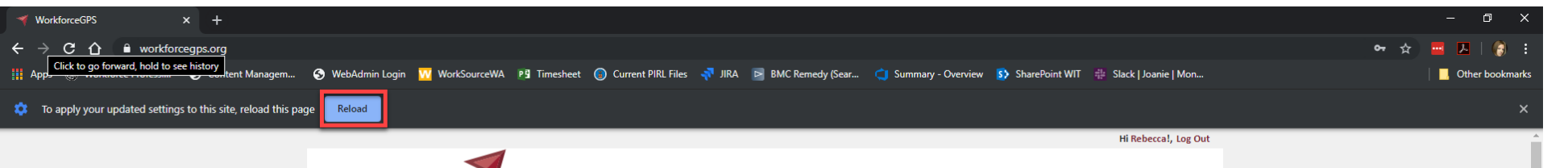

To apply your new settings, click Reload

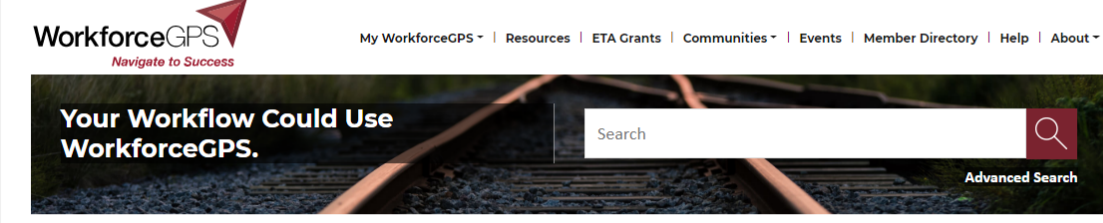

#### Tell us how we're doing! $\rightarrow$

## Welcome to WorkforceGPS

WorkforceGPS is your online technical assistance website created to help build the capacity of America's public workforce investment system. Sponsored by the Employment and Training Administration of the U.S. Department of Labor, WorkforceGPS was developed specifically for workforce professionals, educators, and business leaders. Here you will find curated communities of interest, useful webinars and other training resources, promising workforce development practices, and relevant evidence-based research – giving you the tools you need to help you create innovative approaches to improve the employment prospects of job seekers. We invite you to come and engage with your peers by joining WorkforceGPS today.

#### **Featured Content**

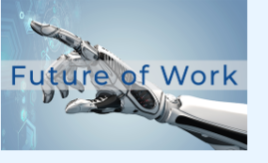

The New Foundational Skills of the Digital Economy Posted On • Feb 14, 2020

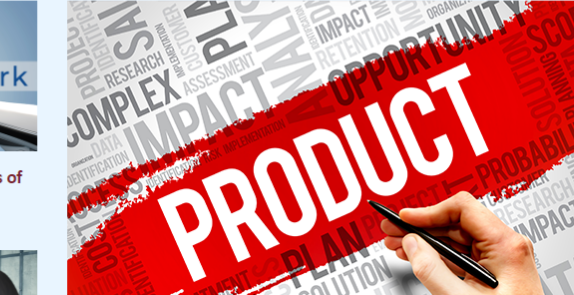

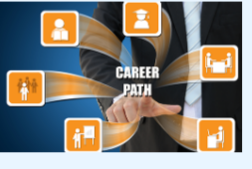

Policy Brief on Integrating SNAP E&T into Career... Posted On • Jan 30, 2018

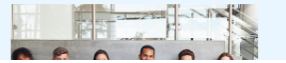

-

Now you're ready to navigate to the webinar you are attending!